# **Process Dump Analyses**

# Forensical acquisition and analyses of volatile data

Tobias Klein tk@trapkit.de

Version 1.0, 2006/07/22.

# **1** Overview

There is a general lack of techniques and tools today which can be used to assist the acquisition as well as the analyses of volatile data of a live system. This paper discusses some new techniques and tools that can be used to acquire and analyse process dumps of Microsoft Windows and Linux operating systems in a forensical manner. As an example the introduced tools are used to analyse and reconstruct (remote) code injection attacks that are using anti forensic techniques in order to circumvent classical postmortem analyses.

# 1.1 Advanced (Remote) Code Injection Attacks

To clarify the term "advanced (remote) code injection attack" I will give a short example: A remote attacker knows about a Memory Corruption Vulnerability (Buffer Overflow, Format String Vulnerabilities, etc.) within an offered service (e.g. Apache, IIS, etc.). He exploits this vulnerability in order to inject and execute malicious code in the context of that vulnerable service. The injected code first ensures that protective measures (such as Firewalls, Reverse Proxies, etc.) are successfully circumvented using techniques like "connection reusing" and "protocol encapsulation". Subsequently, the code offers different possibilities to the attacker for further control of the compromised system. All these steps are performed in the process memory of the exploited service. There is no interaction with the filesystem or the harddisk at all (anti forensic technique).

# 1.2 How does Computer Forensic work today?

If an incident is identified the system is usually switched off. Then the data media (normally the harddisk) is duplicated and secured for later analyses (computer forensic).

This procedure has several weak points especially if the incident involved a (remote) code injection attack. The first problem is that it's very difficult to identify such an attack as an incident. In addition, even if the incident is identified it cannot be reconstructed by analysing the data media, since all hints and traces are only contained in the memory of the exploited process.

In the following paragraphs a partial discipline of computer forensic called live analysis will be described. This technique can be used to identify and analyse advanced attack techniques like (remote) code injection.

# 2 Process Dump Analyses

Before we can start with the actual analysis it is necessary to dump the memory of running processes in a forensical manner. There are some freely available tools which are able to take such a snapshot of a running process (see [1] and [2]). However, these tools have some disadvantages. On the one hand, the tools usually write the dumps to the harddisk so the content of the data medium gets corrupted. On the other hand the process memory gets dumped as a non-coherent data blob, which makes a meaningful analysis practically impossible. To solve these issues I developed a new tool called *Process Dumper* (pd) (see [3)]. Process Dumper doesn't touch the harddisk at all and can be combined with other tools such as *Netcat* [4], in order to transmit the collected data over the network. Beyond that Process Dumper preserves not only the data of the process memory, but also the associated metadata to support the later analysis. To analyse the process dumps I've developed a second tool called *Memory Parser* (MMP) (see [5]).

# 2.1 Process Memory Layout

The process memory is usually divided into several different sections or mappings. There are two kinds of mappings: data and code mappings. Figure 1 shows a meta view of a process memory layout.

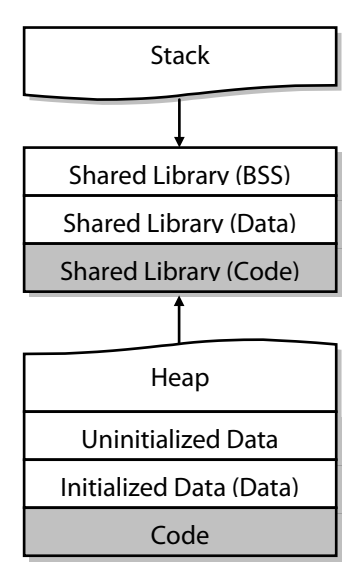

Figure 1: Process Memory Layout

# 2.2 Process Dumper

This tool can be used to take a snapshot of the memory of a running process. The tool is currently available for Linux and Microsoft Windows.

Features of version 1.1:

- Dumps the whole process space (all data and code mappings)
- Uses meta information to describe the different mappings (needed for advanced analysis)
- Saves the process environment and state
- Outputs to stdout, so it's possible to combine it with other tools (netcat etc.)
- Doesn't touch the harddisk at all

#### Usage

```
C:\>pd
pd, version 1.1 tk 2006, www.trapkit.de
Usage: pd [-v] -p pid
Options:
    -v - be verbose
Examples:
    pd -p pid > pid.dump
    pd -p pid | nc 10.0.0.1 7000
```

#### Example

This example shows how to dump the 1sass process on a Windows XP SP2 system.

First it is needed to get the process ID (PID) of 1sass:

```
C:\>tasklist /FI "IMAGENAME eq lsass.exe"
lsass.exe 1008 Console
```

1.368 K

0

The output of tasklist shows that the PID of lsass is 1008. The next command will dump the process memory of lsass to the harddisk:

```
C:\>pd -p 1008 > lsass.dump
pd, version 1.1 tk 2006, www.trapkit.de
```

Dump finished.

To transfer the process memory to a remote computer without touching the local harddisk(s) it is possible to pipe the output of Process Dumper to a tool like netcat.

The following command can be used to transfer the dump to a remote computer:

```
C:\>pd -p 1008 | nc 192.168.0.100 7000
pd, version 1.1 tk 2006, www.trapkit.de
```

Dump finished.

The command line option "-v" enables verbose output:

C:\>pd -v -p 1008 > lsass.dump pd, version 1.1 tk 2006, www.trapkit.de

```
Mapping: 0x00010000-0x00011000 Size: 4096
Mapping: 0x00011000-0x00020000 Size: 61440 -> not dumped!
Mapping: 0x00020000-0x00021000 Size: 4096
Mapping: 0x00021000-0x00030000 Size: 61440 -> not dumped!
Mapping: 0x00030000-0x00031000 Size: 4096
[..]
```

# 2.3 Memory Parser

The tool Memory Parser (MMP) can be used to analyse the process dumps.

Features of version 0.2:

- Parsing of process dumps made with Process Dumper v1.1
- Interpreting the meta data of process dumps made with Process Dumper v1.1
- Hash checking of the code sections of the mapped executables (DLLs etc.)
- Concatenate all data mappings to one reference data mapping
- RSA certificate and key finder (see [6])
- Flexible configuration via XML

#### 2.3.1 Memory Parser: Overview

To open a process dump press the "Open Process Dump" button (see Figure 2).

| 😬 Memory Parser         |               |             |               |                           |
|-------------------------|---------------|-------------|---------------|---------------------------|
| File Tools Options Info | )             |             |               |                           |
| Open Process Dump       | Parse Proces  | s Dump Cle  | anup Workspac | e Concat Data mappings Ch |
| Mapping                 |               |             |               |                           |
| Name Viype              | Mapping Start | Mapping End | Mapping Size  | Mapped from               |
|                         |               |             |               |                           |
|                         |               |             |               |                           |

Figure 2: Open a process dump

To parse the process dump press the "Parse Process Dump" button (see Figure 3).

| 🔡 Memor              | y Parser     |                 |           |               |                        |    |
|----------------------|--------------|-----------------|-----------|---------------|------------------------|----|
| File Tools           | Options Info | D               |           |               |                        |    |
| Open Pr<br>Mappings: | rocess Dump  | Parse Process I | Dump Cle  | anup Workspac | e Concat Data mappings | Cł |
| Name                 | Туре         | Mapping Start   | oping End | Mapping Size  | Mapped from            |    |
|                      |              | <b>`</b>        |           |               |                        |    |
|                      |              |                 |           |               |                        |    |
|                      |              |                 |           |               |                        |    |

Figure 3: Parse a process dump

# 2.3.1.1 The Mappings

After Memory Parser has finished parsing you can find the different mappings listed in the upper list view (see Figure 4).

| 😬 Memory P    | arser                   |               |             |                |                                  |             |            |             |            |          |
|---------------|-------------------------|---------------|-------------|----------------|----------------------------------|-------------|------------|-------------|------------|----------|
| File Tools Op | File Tools Options Info |               |             |                |                                  |             |            |             |            |          |
| Open Proce    | ess Dump                | Parse Proc    | cess Dump   | Cleanup Worksp | ace Concat Data mappings         | Check Hashe | s Кеу/Са   | rt Finder   |            |          |
| Mappings:     | т                       | N : 01 1      |             | M : C:         | и I/                             |             | 1 6:       | 1 01 1      |            | -        |
| Name          | Туре                    | Mapping Start | Mapping End | Mapping Size   | Mapped from                      | Image Base  | Image Size | Image Start | Image End  | L        |
| mem-052.dmp   | Data                    | 0x00d10000    | 0x00d12000  | 8192           |                                  |             |            |             |            |          |
| mem-053.dmp   | Data                    | 0x00d20000    | 0x00dc1000  | 659456         |                                  |             |            |             |            |          |
| mem-054.dmp   | Data                    | 0x00e4a000    | 0x00e50000  | 24576          |                                  |             |            |             |            | S        |
| mem-055.dmp   | Data                    | 0x00e8a000    | 0x00e90000  | 24576          |                                  |             |            |             |            | S        |
| mem-056.dmp   | Data                    | 0x00eca000    | 0x00ed0000  | 24576          |                                  |             |            |             |            | S        |
| map-057.dmp   | Code                    | 0x01000000    | 0x01001000  | 4096           | C:\WINDOWS\system32\lsass.exe    | 0x01000000  | 0x00006000 | 0x01000000  | 0x01006000 |          |
| map-058.dmp   | Code                    | 0x01001000    | 0x01003000  | 8192           | C:\WINDOWS\system32\lsass.exe    | 0x01000000  | 0x00006000 | 0x01000000  | 0x01006000 |          |
| map-059.dmp   | Code                    | 0x01003000    | 0x01004000  | 4096           | C:\WINDOWS\system32\lsass.exe    | 0x01000000  | 0x00006000 | 0x01000000  | 0x01006000 |          |
| map-060.dmp   | Code                    | 0x01004000    | 0x01006000  | 8192           | C:\WINDOWS\system32\lsass.exe    | 0x01000000  | 0x00006000 | 0x01000000  | 0x01006000 |          |
| map-061.dmp   | Code                    | 0x0ffd0000    | 0x0ffd1000  | 4096           | C:\WINDOWS\system32\rsaenh.dll   | 0x0FFD 0000 | 0x00028000 | 0x0ffd0000  | 0x0fff8000 |          |
| map-062.dmp   | Code                    | 0x0ffd1000    | 0x0fff2000  | 135168         | C:\WINDOWS\system32\rsaenh.dll   | 0x0FFD 0000 | 0x00028000 | 0x0ffd0000  | 0x0fff8000 |          |
| map-063.dmp   | Code                    | 0x0fff2000    | 0x0fff4000  | 8192           | C:\WINDOWS\system32\rsaenh.dll   | 0x0FFD 0000 | 0x00028000 | 0x0ffd0000  | 0x0fff8000 |          |
| map-064 dmp   | Code                    | 0x06664000    | 0×0665000   | 4096           | C:\\w/INDOWS\sustem32\rsaenh.dll | 0×0EED.0000 | 0×00028000 | 0x06640000  | 0x0fff8000 | <b>v</b> |

Figure 4: Process dump mappings

The information about every mapping is displayed in the following rows:

| Row name      | Information                                                                          |
|---------------|--------------------------------------------------------------------------------------|
| Name          | The name of the mapping. All mappings that contain executable code are               |
|               | prefixed by the string "map-" while data mappings start with "mem-". The             |
|               | individual mappings can be found as separate files in the same directory as the      |
|               | process dump itself.                                                                 |
| Туре          | Data or Code                                                                         |
| Mapping Start | The start address of the mapping within the virtual address space of the dumped      |
|               | process.                                                                             |
| Mapping End   | The end address of the mapping within the virtual address space of the dumped        |
|               | process.                                                                             |
| Mapping Size  | The size of the mapping.                                                             |
| Mapped From   | If it is a code mapping this row contains the path of the mapped binary image. If    |
|               | it is a data mapping this row remains empty.                                         |
| Image Base    | If it is a code mapping this row contains the start address of the mapped binary     |
|               | image within the virtual address space of the dumped process. If it is a data        |
|               | mapping this row remains empty.                                                      |
| Image Size    | If it is a code mapping this row contains the size of the mapped binary image. If it |
|               | is a data mapping this row remains empty.                                            |
| Image Start   | If it is a code mapping this row contains the start address of the mapped binary     |

|           | image within the virtual address space of the dumped process. If it is a data  |  |  |  |  |  |
|-----------|--------------------------------------------------------------------------------|--|--|--|--|--|
|           | mapping this row remains empty.                                                |  |  |  |  |  |
| Image End | If it is a code mapping this row contains the end address of the mapped binary |  |  |  |  |  |
|           | image within the virtual address space of the dumped process. If it is a data  |  |  |  |  |  |
|           | mapping this row remains empty.                                                |  |  |  |  |  |
| Comment   | This row is used for further descriptions of the mapping.                      |  |  |  |  |  |

## Table 1: Mapping information

To analyse a specific mapping right-click the appropriate row and choose one of the analyse tools (Hint: In the default configuration only the notepad utility will show up. See Section 2.3.1.3 *Configuration* for an example of how to configure Memory Parser).

| Mappings:   |        |               |              |              |                                |
|-------------|--------|---------------|--------------|--------------|--------------------------------|
| Name        | Туре   | Mapping Start | Mapping End  | Mapping Size | Mapped from                    |
| mem-051.dmp | Data   | 0x00ce0000    | 0x00ce1000   | 4096         |                                |
| mem-052.dmp | Data 🗕 | 0v00410000    | L 0v00d12000 | 8192         |                                |
| mem-053.dmp | Data   | Unpack        |              | 659456       |                                |
| mem-054.dmp | Data 🔽 |               |              | 24576        |                                |
| mem-055.dmp | Data   | Analyze in ID | A5           | 24576        |                                |
| mem-056.dmp | Data   | Analyze in ID | A 4          | 24576        |                                |
| map-057.dmp | Code   |               |              | 4096         | C:\WINDOWS\system32\lsass.exe  |
| map-058.dmp | Code   | Strings       |              | 8192         | C:\WINDOWS\system32\lsass.exe  |
| map-059.dmp | Code   | LIE           |              | 4096         | C:\WINDOWS\system32\lsass.exe  |
| map-060.dmp | Code L |               |              | 8192         | C:\WINDOWS\system32\lsass.exe  |
| map-061.dmp | Code   | 0x0ffd0000    | 0x0ffd1000   | 4096         | C:\WINDOWS\system32\rsaenh.dll |
| map-062.dmp | Code   | 0x0ffd1000    | 0x0fff2000   | 135168       | C:\WINDOWS\system32\rsaenh.dll |

Figure 5: Working with mappings

# 2.3.1.2 Information Tabs

In the lower pane of Memory Parsers main view are several tabs that provide additional information about the process dump. These tabs will be described in the following.

# Process Dump Information (Linux/Windows)

This tab shows general information about the dumped process.

| Process Dump Information | Mapped Executables Threads    |  |  |  |  |  |
|--------------------------|-------------------------------|--|--|--|--|--|
| Info                     | Value                         |  |  |  |  |  |
| Process ID:              | 1008                          |  |  |  |  |  |
| Name:                    | lsass.exe                     |  |  |  |  |  |
| Path:                    | C:\WINDOWS\system32\lsass.exe |  |  |  |  |  |
| Creation Time:           | 08:17:27 UTC 24.06.2006       |  |  |  |  |  |
| Kernel Time:             | 00:00:01.512                  |  |  |  |  |  |
| Owner:                   | VORDEFINIERT \Administratoren |  |  |  |  |  |
| Debugged:                | false                         |  |  |  |  |  |
| Image Base Address:      | 0x01000000                    |  |  |  |  |  |
| Cmdline:                 | C:\WINDOWS\system32\lsass.exe |  |  |  |  |  |
| OS Type:                 | Windows                       |  |  |  |  |  |
| # of mappings:           | 339                           |  |  |  |  |  |
| # of mapped executables: | 57                            |  |  |  |  |  |
| Local Dump Path:         | C:\lsass.dump                 |  |  |  |  |  |
|                          |                               |  |  |  |  |  |

Figure 6: Process Dump Information (Windows process)

| Process Dump Information | Mapped Executables Environment and Status Map Registers File Descriptors             |
|--------------------------|--------------------------------------------------------------------------------------|
| Info                     | Value                                                                                |
| Process ID:              | 749                                                                                  |
| Cmdline:                 | /usr/sbin/httpd-DHAVE_ACCESS-DHAVE_PROXY-DHAVE_AUTH_ANON-DHAVE_ACTIONS-D             |
| OS Type:                 | Linux                                                                                |
| # of mappings:           | 96                                                                                   |
| # of mapped executables: | 43                                                                                   |
| Local Dump Path:         | C:\Dokumente und Einstellungen\tk\Desktop\ProcessDumps\Linux\linux_apache_zecke.dump |
| Name:                    | httpd                                                                                |
| PPID:                    | 1                                                                                    |
| State:                   | S (Sleeping)                                                                         |

# Figure 7: Process Dump Information (Linux process)

# Mapped Executables (Linux/Windows)

This tab shows all the mapped executables of the process.

| Process Dump Information Mapped Execut | Process Dump Information Mapped Executables Threads |                        |               |                                          |  |  |  |  |  |  |
|----------------------------------------|-----------------------------------------------------|------------------------|---------------|------------------------------------------|--|--|--|--|--|--|
| Name                                   | Base Address                                        | Mappings               | # of Mappings | Calculated .text section SHA-1 Hash 🛛 📐  |  |  |  |  |  |  |
| c:\windows\system32\lsass.exe          | 0x01000000                                          | 57, 58, 59, 60         | 4             | 480f664f5560fe79fd95b72641e87846fff      |  |  |  |  |  |  |
| c:\windows\system32\rsaenh.dll         | 0x0FFD 0000                                         | 61, 62, 63, 64, 65     | 5             | 88f61a0cf1e00ee3ef5efa9cb4e789a665 🔤     |  |  |  |  |  |  |
| c:\windows\system32\msprivs.dll        | 0x20000000                                          | 66                     | 1             | Mapping doesn't contain a .text section. |  |  |  |  |  |  |
| c:\windows\system32\netapi32.dll       | 0x597D0000                                          | 67, 68, 69, 70, 71     | 5             | 1b2f5954bde71f91fbe450d1cb7d02697        |  |  |  |  |  |  |
| c:\windows\system32\uxtheme.dll        | 0x5B0F0000                                          | 72, 73, 74, 75         | 4             | eb79108e365f31774e4c5567278f0979c        |  |  |  |  |  |  |
| c:\windows\system32\shimeng.dll        | 0x5CF00000                                          | 76, 77, 78, 79         | 4             | b47779b89abf865b59bafbf283df363754       |  |  |  |  |  |  |
| c:\windows\system32\comctl32.dll       | 0x5D450000                                          | 80, 81, 82, 83, 84     | 5             | c520866c29e303782ceec3d05d9d1431         |  |  |  |  |  |  |
| c:\windows\system32\hnetcfg.dll        | 0x66710000                                          | 85, 86, 87, 88         | 4             | a7e6fdc97e3606fed86f1492c0e652173        |  |  |  |  |  |  |
| c:\windows\system32\dssenh.dll         | 0x68100000                                          | 89, 90, 91, 92         | 4             | 31376e5df88242b38dccd80c8df478811        |  |  |  |  |  |  |
| c:\windows\apppatch\acgenral.dll       | 0x6FD 90000                                         | 93, 94, 95, 96, 97, 98 | 6             | 9f97c4df7e032931ccee4f874ebe79b2bl       |  |  |  |  |  |  |
| c:\windows\system32\mswsock.dll        | 0x719B0000                                          | 99, 100, 101, 102      | 4             | 4509fb592eba9be82e87a39f0e23fad9f5       |  |  |  |  |  |  |
| c:\windows\system32\wshtcpip.dll       | 0x719F0000                                          | 103, 104, 105, 106     | 4             | e67c990c5bd5c055c798b931c348dbeE         |  |  |  |  |  |  |
| c:\windows\system32\ws2help.dll        | 0x71A00000                                          | 107, 108, 109, 110     | 4             | 3ed673e895547500f2c659a03e7d9595;        |  |  |  |  |  |  |
| c:\windows\system32\ws2_32.dll         | 0x71A10000                                          | 111, 112, 113, 114     | 4             | ce864db6234d0209bd1c891115a644af:        |  |  |  |  |  |  |
| c:\windows\system32\mpr.dll            | 0x71A80000                                          | 115, 116, 117, 118     | 4             | bbe05fa4540aa91ca82a34c380eb9b811        |  |  |  |  |  |  |
| c:\windows\system32\samlib.dll         | 0x71B70000                                          | 119, 120, 121, 122     | 4             | 8c28e6c4300b2f0d821abb865a23c9af1 😪      |  |  |  |  |  |  |

# Figure 8: Mapped Executables

The information of every mapped executable is displayed in the following rows:

| Row name                            | Information                                                                                                    |
|-------------------------------------|----------------------------------------------------------------------------------------------------|
| Name                                | The path of the mapped executable image.                                                                                                    |
| Base Address                        | The base address of the executable.                                                                                                    |
| Mappings                            | A list of the individual mappings (code, data) of the executable.                                                                                                    |
| # of Mappings                       | The number of mappings (code, data) of the mapped executable.                                                                                                    |
| Calculated .text section SHA-1 Hash | If it is a dump of a Windows process, Memory Parser is able to<br>compute a SHA-1 hash of the .text section of the mapped<br>executable. This hash is shown in this row. The hash can be<br>used to identify manipulations of mapped DLLs or to identify<br>injected DLLs. |
| DB .text section SHA-1 Hash         | If it is a dump of a Windows process and the "Check Hashes" feature was used, this row contains the SHA-1 hash from the reference database.                                                                                                    |
| Hash Match                          | If it is a dump of a Windows process and the "Check Hashes" feature was used, this row shows whether the hashes of the "Calculated .text section SHA-1 Hash" and the "DB .text section SHA-1 Hash" rows are matching.                                                      |
| DB Name                             | If it is a dump of a Windows process and the "Check Hashes" feature was used, this row contains the executable name from the reference database.                                                                                                    |

| DB Description | If it is a dump of a Windows process and the "Check Hashes"<br>feature was used, this row contains the executable description |
|----------------|----------------------------------------------------------------------------------------------------|
|                | from the reference database.                                                                                                  |

Table 2: Mapped executables information

### **Threads (Windows)**

This tab contains a list of all threads of the dumped process. Furthermore the priority, the status as well as the register values of each thread are shown.

| 🖶 Memory P                                                                                                    | arser                                                                                                    | _                                                                                                    |                                                                                                    |                                                                                                    |     |    |      |      |       |                                   | . 🗆 🔀        |
|----------------------------------------------------------------------------------------------------|----------------------------------------------------------------------------------------------------|----------------------------------------------------------------------------------------------------|----------------------------------------------------------------------------------------------------|----------------------------------------------------------------------------------------------------|-----|----|------|------|-------|-----------------------------------|--------------|
| File Tools Op                                                                                                    | ptions Info                                                                                                    | 0                                                                                                    |                                                                                                    |                                                                                                    |     |    |      |      |       |                                   |              |
| Open Proce                                                                                                    | ess Dump                                                                                                    | Parse Proces                                                                                                    | s Dump 🛛 🔽                                                                                                    | eanup Workspac                                                                                         | e ( | Со | ncat | Data | a map | opings Check Hashes               | Key/Cert Fin |
|                                                                                                    |                                                                                                    |                                                                                                    |                                                                                                    |                                                                                                    |     |    |      |      |       |                                   |              |
| Mappings:                                                                                                    |                                                                                                    |                                                                                                    |                                                                                                    |                                                                                                    |     |    |      |      |       |                                   |              |
| Name                                                                                                    | Туре                                                                                                    | Mapping Start                                                                                                    | Mapping End                                                                                                    | Mapping Size                                                                                           | М., | I  | I    | I    | I     | Comment                           |              |
| mem-000.dmp                                                                                                    | Data                                                                                                    | 0x00010000                                                                                                    | 0x00011000                                                                                                    | 4096                                                                                                   |     |    |      |      |       |                                   |              |
| mem-001.dmp                                                                                                    | Data                                                                                                    | 0x00020000                                                                                                    | 0x00021000                                                                                                    | 4096                                                                                                   |     |    |      |      |       |                                   |              |
| mem-002.dmp                                                                                                    | Data                                                                                                    | 0x00030000                                                                                                    | 0x00031000                                                                                                    | 4096                                                                                                   |     |    |      |      |       |                                   |              |
| mem-003.dmp                                                                                                    | Data                                                                                                    | 0x0007a000                                                                                                    | 0x00080000                                                                                                    | 24576                                                                                                  |     |    |      |      |       | Stack of Thread ID: 1308 (0x0000) | 051c)        |
| mem-004.dmp                                                                                                    | Data                                                                                                    | 0x00080000                                                                                                    | 0x00083000                                                                                                    | 12288                                                                                                  |     |    |      |      |       |                                   |              |
| mem-005.dmp                                                                                                    | Data                                                                                                    | 0x00090000                                                                                                    | 0x000f7000                                                                                                    | 421888                                                                                                 |     |    |      |      |       |                                   |              |
| mem-006.dmp                                                                                                    | Data                                                                                                    | 0x00190000                                                                                                    | 0x00196000                                                                                                    | 24576                                                                                                  |     |    |      |      |       |                                   | _            |
| mem-007.dmp                                                                                                    | Data                                                                                                    | 0x001a0000                                                                                                    | 0x001a3000                                                                                                    | 12288                                                                                                  |     |    |      |      |       |                                   | ~            |
| Process Dump<br>Thread ID<br>Thread ID<br>Thread ID<br>Thread ID<br>Thread ID<br>Thread ID<br>Thread ID<br>Delta<br>Delta | Information<br>: 916 (0x000<br>: 908 (0x000<br>: 3996 (0x00<br>: 2272 (0x00<br>: 2272 (0x00<br>: 22548 (0x00<br>Priority: 9<br>Priority: 0  | Mapped Execute<br>000394)<br>00038c)<br>0000f9c)<br>00008e0)<br>00009f4)<br>000051c)                                                          | ables Threads                                                                                                    |                                                                                                    |     |    |      |      |       |                                   |              |
| - Regisi<br>- El<br>- El<br>- El<br>- El<br>- El<br>- El<br>- El<br>- El                                                  | ters<br>P: 0x7c91el<br>AX: 0x77c58<br>BX: 0x00007<br>CX: 0x753d3<br>DX: 0x00000<br>DI: 0x00000<br>DI: 0x00001<br>SP: 0x0007f<br>BP: 0x0007f | b94 [Mapping: ma<br>Sbe9 [Mapping: ma<br>7530<br>3318 [Mapping: ma<br>0002<br>000<br>ab0 [Mapping: me<br>eac [Mapping: me<br>ed8 [Mapping: me | p-303.dmp, Offse<br>ap-283.dmp, Offs<br>ap-164.dmp, Offs<br>m-005.dmp, Offs<br>m-003.dmp, Offs<br>m-003.dmp, Offs | et: 0xdb94]<br>et: 0x5be9]<br>et: 0x2318]<br>et: 0x21ab0]<br>et: 0x5eac]<br>et: 0x5ea6]<br>et: 0x5ed8] |     |    |      |      |       |                                   |              |

## Figure 9: Thread information

If a register value points into one of the code or data mappings of the process the appropriate information is shown.

Example: ESP: 0x0007feac (Mapping: mem-003.dmp, Offset: 0x5eac)

In the example shown in Figure 9 the ESP register points with an offset of 0x5eac into the data mapping mem-003.dmp of the process. Therefore it is very likely that this mapping is the stack of the thread with ID 1308. This information is also shown in the "Comment" row of mem-003.dmp in the upper mapping list view (Stack of Thread ID: 1308 (0x0000051c)).

# **Environment and Status (Linux)**

This tab contains information about the environment as well as the status of the process that was dumped.

| Process Dump Information Mapped Executables Env                                                                                                    | ironment and Status                                                                                                    | Мар                                                                                                    | Registers                                                            | File Descriptors |
|----------------------------------------------------------------------------------------------------|----------------------------------------------------------------------------------------------------|----------------------------------------------------------------------------------------------------|----------------------------------------------------------------------|------------------|
| PwD=/<br>CONSOLE=/dev/console<br>PREVLEVEL=N<br>CONFIRM=<br>runlevel=3<br>LANG=en_US.iso885915<br>SHLVL=2<br>previous=N<br>HOME=/<br>TERM=linux<br>PATH=/sbin:/usr/sbin:/bin:/usr/bin:/usr/X11R6/bin<br>RUNLEVEL=3<br>INIT_VERSION=sysvinit-2.84<br>_=/sbin/initlog | Name:         httpd           State:         S (sleepi)           Tgid:         749           Pid:         1           TracerPid:         1           Uid:         48           Gid:         48           FDSize:         32           Groups:         48           VmSize:         6092 I           VmLck:         0 kB           VmRSS:         4764 I           VmData:         768 k           VmStk:         28 kI           VmExe:         216 k           VmExe:         216 k           VmExe:         216 k           SigPnd:         0000000           SigIgn:         8000000           SigIgn:         8000000           CapInh:         0000000           CapEff:         0000000 | ng)<br>0<br>48<br>48<br>48<br>48<br>48<br>6<br>8<br>8<br>8<br>8<br>000000000<br>00000000<br>00000000<br>000000 | 48<br>48<br>00<br>00<br>00<br>00<br>00<br>00<br>00<br>00<br>00<br>00 | 48<br>48         |

Figure 10: Process environment and status

# Map (Linux)

This tab contains the same information as the /proc/PID/maps file of the process.

## **Registers (Linux)**

This tab contains the register values of the dumped process.

| Environmer | nt and Status M | ар | Registers | File Descriptors | <> |
|------------|-----------------|----|-----------|------------------|----|
| Register   | Value Map       |    | pping     | Mapping Offset   |    |
| EAX        | 0xfffffe00      |    |           |                  |    |
| EBX        | 0x00000000      |    |           |                  |    |
| ECX        | 0x080cb888      | me | m-002.dmp |                  |    |
| EDX        | 0x00000001      |    |           |                  |    |
| ESI        | 0x00000001      |    |           |                  |    |
| EDI        | 0x080cb888 mei  |    | m-002.dmp |                  |    |
| ESP        | Oxbffff51c me   |    | m-018.dmp |                  |    |
| EBP        | 0xbffff54c m    |    | m-018.dmp |                  |    |
| EIP        | 0x4011c3c4 ma   |    | p-010.dmp | 0xc33c4          |    |
|            |                 |    |           |                  |    |

Figure 11: Register values

If a register value points into one of the code or data mappings of the process the appropriate information is shown.

## File Descriptors (Linux)

This tab contains the file descriptors that were used by the dumped process.

| Process Dump Information                                                 | on Mapped Executables                                | Environment and Status Map Registers File Descriptors                            |
|--------------------------------------------------------------------------|------------------------------------------------------|----------------------------------------------------------------------------------|
| File Descriptor                                                          | Link                                                 | Туре                                                                             |
| /proc/2090/fd/0<br>/proc/2090/fd/1<br>/proc/2090/fd/2<br>/proc/2090/fd/3 | /dev/null<br>/dev/null<br>/dev/null<br>socket:[3931] | TCPv6 0000000:0000000:0000000:0.0.0.0:22 -> 00000000:00000000:00000000:0.0.0.0:0 |

#### Figure 12: File descriptors

#### 2.3.1.3 Configuration

Memory Parser can be configured using the XML file mmp.cfg that can be found in the same directory as the Memory Parser binary. Within this file it is possible to configure the analysis tools which show up when right-clicking a mapping for further analyses.

```
<?xml version="1.0" ?>
<!-- mmp settings -->
<settings>
        <!-- currently only six external tools are supported
                                                                          -->
        < | _ _
                                                                          -->
        <!-- XML nodes: tool1, tool2, tool3, tool4, tool5 and tool6
                                                                          -->
        <!--
                                                                           -->
        <!-- Values:
                                                                          -->
        <!-- name - name of the external program
                                                                          -->
        <!--
               path - path of the external program
                                                                          -->
              menu - name of the external program in the context menu -->
        <!--
                                                                   menu="Notepad" />
  <tool1 name="Notepad"
                              path="c:\Windows\notepad.exe"
                                                                   menu="empty" />
  <tool2 name="empty"
                              path="empty"
                                                                                />
  <tool3 name="empty"
                              path="empty"
                                                                   menu="empty"
                                                                   menu="empty"
                                                                   menu="empty" />
menu="empty" />
  <tool4 name="empty"
                              path="empty"
  <tool5 name="empty"
                              path="empty"
                                                                   menu="empty" />
  <tool6 name="empty"
                              path="empty"
</settings>
```

The above example shows the default configuration of Memory Parser. Only the notepad utility is specified in the default configuration. To add a new tool, just exchange the "empty" placeholders with the appropriate information. In the current version of Memory Parser six external analyses tools are supported.

# 2.4 Example Analyses

In order to describe the features of Process Dumper and Memory Parser, two exemplary process memory dumps will be analysed in the following.

#### 2.4.1 Example Analysis 1: Remote Code Injection - Apache /Linux

In this example a dump of an Apache process will be analysed. The Apache process was compromised by a remote code injection attack.

After opening the dump in Memory Parser we first take a look at the register values. What's very suspicious is that the instruction pointer (EIP register) points into the data mapping mem-002.dmp with an offset of 0x60191 (see Figure 13). This is a very suspicious behavior, since the instruction pointer should normally refer to a code mapping. The data mapping the instruction pointer points to is the heap of the process. It's very likely that some malicious code was placed onto the heap and executed afterwards.

| 🔜 Memory                | / Parser       |                |                |                |                      | X                |
|-------------------------|----------------|----------------|----------------|----------------|----------------------|------------------|
| File Tools              | Options Info   |                |                |                |                      |                  |
|                         |                |                |                |                |                      |                  |
| Open Pro                | ocess Dump     | Parse Process  | s Dump Cle     | eanup Workspac | e 🕴 Concat Data      | mappings Chec    |
|                         |                |                |                |                |                      |                  |
| Manninger               |                |                |                |                |                      |                  |
| Mappings.               | -              |                |                |                |                      |                  |
| Name                    | lype           | Mapping Start  | Mapping End    | Mapping Size   | Mapped from          | <u>^</u>         |
| map-000.dm              | p Code         | 0x08048000     | 0x0807e000     | 0x00036000     | /usr/sbin/httpd      |                  |
| _map-001.dm             | p Code         | 0x0807e000     | 0x08086000     | 0x00008000     | /usr/sbin/httpd      |                  |
| mem-002.dmp Data 0x0808 |                | 0x08086000     | 0x08110000     | 0x0008a000     |                      |                  |
| map-003.dm              | p Code         | 0x40000000     | 0x40013000     | 0x00013000     | /lib/ld-2.2.5.so     |                  |
| map-004.dm              | p Code         | 0x40013000     | 0x40014000     | 0x00001000     | /lib/ld-2.2.5.so     |                  |
| mem-005.dm              | ip Data        | 0x40014000     | 0x40015000     | 0x00001000     |                      |                  |
|                         | p Code         | 0x40016000     | 0x40017000     | 0x00001000     | /usr/lib/apache/mo   | od_env.so        |
|                         | p Lode         | 0x40017000     | 0x40018000     | 0x00001000     | /usr/lib/apache/mo   | od_env.so        |
| map-008.dm              | p Lode         | 0x40018000     | 0x40025000     | 0x0000d000     | /lib/ib86/libpthread | -0.9.so          |
| <                       | 11             | 1              |                |                |                      | >                |
|                         |                |                |                |                |                      |                  |
| Process Dur             | np Information | Mapped Executa | ables Environm | ent and Status | Map Registers        | File Descriptors |
| Register                | Value          | Mapping        | Mapping Offse  | et             |                      |                  |
| EAX                     | 0xffffe00      |                |                |                |                      |                  |
| EBX                     | 0x00000000     |                |                |                |                      |                  |
| ECX                     | 0xbffff7dc     | mem-097.dmp    |                |                |                      |                  |
| EDX                     | 0x00000048     |                |                |                |                      |                  |
| ESI                     | 0xbffff83c     | mem-097.dmp    |                |                |                      |                  |
| EDI                     | 0xbffff82c     | mem-097.dmp    |                |                |                      |                  |
| ESP                     | 0xbffff7dc     | mem-097.dmp    |                |                |                      |                  |
| EBP                     | 0xbffff824     | mem-097.dmp    |                |                |                      |                  |
| EIP                     | 0x080e6191     | mem-002.dmp    | 0x60191        |                |                      |                  |
|                         |                |                |                |                |                      |                  |
|                         |                |                |                |                |                      |                  |
|                         |                |                |                |                |                      | ]                |

Figure 13: Register values

Memory Parser offers the possibility to have a closer look at each individual mapping of the dump. In order to accomplish a deeper analysis of the indicated offset within the referred data mapping mem-002.dmp right-click the mapping and choose the appropriate external tool. In this example the mapping will be further examined using the Disassembler IDA Pro [7].

| map-001.dmp | Code                       | 0x0807e000 | 0x08086000           | 0x00008000  | /usr/sbin/httpd             |  |
|-------------|----------------------------|------------|----------------------|-------------|-----------------------------|--|
| mem-002.dmp | Data                       | 0x08086000 | <u>  0×0</u> 8110000 | 0x0008a000  |                             |  |
| map-003.dmp | Unpack<br>Analyze in IDA 5 |            | 0013000              | 0x00013000  | /lib/ld-2.2.5.so            |  |
| map-004.dmp |                            |            | 0014000              | 0x00001000  | /lib/ld-2.2.5.so            |  |
| mem-005.dmp |                            |            | 0015000              | 0x00001000  |                             |  |
| map-006.dmp | Analyze in IDA 4           |            | 0017000              | 0x00001000  | /usr/lib/apache/mod_env.so  |  |
| map-007.dmp |                            |            | 0018000              | 0x00001000  | /usr/lib/apache/mod_env.so  |  |
| map-008.dmp | Strings                    |            | 0025000              | 0x000000000 | /lib/i686/libpthread-0.9.so |  |
| <           | Ultra                      | Edit       |                      | 0 00007000  |                             |  |

Figure 14: Analyse individual mappings

The disassembly of the data mapping shows (see Figure 15) that there is indeed executable assembler code found at the indicated offset (0x60191). The functionality of that code can now be analysed.

|      | seg000:00060187 loc_60187: |     |                      | ; CODE XREF: seg000:00060195↓j |
|------|----------------------------|-----|----------------------|--------------------------------|
| - P* | seg000:00060187            | mov | al, 3                |                                |
|      | seg000:00060189            | mov | ecx, esp             |                                |
| 1.1  | seg000:0006018B            | xor | edx, edx             |                                |
|      | seg000:0006018D            | mov | <b>dl, 48h</b> ; 'H' |                                |
| 1.1  | seg000:0006018F            | int | 8 0h                 | ; LINUX -                      |
|      | seg000:00060191            | add | ecx, eax             |                                |
| 1.1  | seg000:00060193            | sub | edx, eax             |                                |
| 123  | seg000:00060195            | jnz | short loc_60187      |                                |
| •    | seg000:00060197            | add | esp, 44h _           |                                |
| •    | seq000:0006019A            | рор | edx                  |                                |
| •    | seq000:0006019B            | sub | esp, edx             |                                |
|      | seq000:0006019D            |     | •                    |                                |
|      | seq000:0006019D loc 6019D: |     |                      | ; CODE XREF: seq000:000601A9_j |
| -    | seq000:0006019D            | xor | eax, eax             |                                |
| •    | seg000:0006019F            | mov | al, 3                |                                |
| •    | seg000:000601A1            | mov | ecx, esp             |                                |
| •    | seg000:000601A3            | int | 8 0h                 | ; LINUX - sys read             |

Figure 15: Disassembly of the data mapping

Another suspicious behaviour of the dumped process can be found while evaluating the file descriptors used by the process (see Figure 16). The first three file descriptors (stdin, stdout, stderr) are identical with a likewise opened TCP socket (socket:[1004]). This is a usual procedure with remote code injection. In order to be able to communicate with the hijacked process an attacker normally duplicates the network socket to the stdin, stdout and stderr file descriptors of the process.

| Process Dump Informati | on Mapped Executables Environme | ent and Status Map Registers File Descriptors      |
|------------------------|---------------------------------|----------------------------------------------------|
| File Descriptor        | Link                            | Туре                                               |
| /proc/749/fd/0         | socket:[1004]                   | TCPv4 192.168.119.200:443 -> 192.168.119.128:32839 |
| /proc/749/fd/1         | socket:[1004]                   | TCPv4 192.168.119.200:443 -> 192.168.119.128:32839 |
| /proc/749/fd/2         | socket:[1004]                   | TCPv4 192.168.119.200:443 -> 192.168.119.128:32839 |
| /proc/749/fd/3         | /var/run/httpd.mm.596.sem       |                                                    |
| /proc/749/fd/4         | socket:[1004]                   | TCPv4 192.168.119.200:443 -> 192.168.119.128:32839 |
| /proc/749/fd/15        | /var/log/httpd/error_log        |                                                    |
| /proc/749/fd/16        | socket:[867]                    | TCPv4 0.0.0:443 -> 0.0.0:0                         |
| /proc/749/fd/17        | socket:[868]                    | TCPv4 0.0.0:80 -> 0.0.0:0                          |
| /proc/749/fd/18        | /var/log/httpd/ssl_engine_log   |                                                    |
| /proc/749/fd/19        | /var/log/httpd/ssl_mutex.596    |                                                    |
| /proc/749/fd/20        | /var/log/httpd/access_log       |                                                    |
| /proc/749/fd/21        | /var/log/httpd/access_log       |                                                    |
| /proc/749/fd/22        | /var/log/httpd/ssl_request_log  |                                                    |
| /proc/749/fd/23        | /var/log/httpd/ssl_mutex.596    |                                                    |
| <                      |                                 |                                                    |

Figure 16: Process file descriptors

Apart from these described examples there are many other possibilities to analyse a process dump. For example it is possible to scan all data mappings of the process dump for signs for executable code. As previously mentioned, no executable code should be found in such areas of a process. For this purpose I developed two plugins for the IDA Pro Disassembler (*Malicious Code Profiler* and *NOP Sled Detector*).

#### 2.4.2 Example Analysis 2: Remote Library Injection – IIS/Windows

In this second example a dump of an IIS Web server is analysed. The server process was compromised using the *Meterpreter* functionality of the *Metasploit Framework* (see [8]). With the help of Meterpreter it is possible to inject a DLL into the vulnerable process. The DLL is only present in memory and will thereby never be copied to the harddisk of the target system. This kind of attack cannot be reconstructed with the help of post-mortem analysis of the systems harddisk(s).

Memory Parser allows to compute SHA-1 hashes of the code areas of the mapped DLLs. Furthermore it is possible to compare these hashes against arbitrary hash databases. So it's possible to create a reference hash database of the code section of every DLL on a Windows system and then compare the DLLs of a process dump against this baseline database. The tool *MMPHash* (see [9]) can be used to create such a

hash database. Figure 17 shows the output of a comparison of the mapped DLLs and a reference hash database of known Windows DLLs.

| Process Dump Information Mapped Executables Threads |              |                     |               |                                          |                                          |            |   |  |
|-----------------------------------------------------|--------------|---------------------|---------------|------------------------------------------|------------------------------------------|------------|---|--|
| Name                                                | Base Address | Mappings            | # of Mappings | Calculated .text section SHA-1 Hash      | DB .text section SHA-1 Hash              | Hash Match | ^ |  |
| c:\winnt\system32\dnsapi.dll                        | 0x77980000   | 468, 469, 470, 471, | 5             | 1757e1853bf74877541f15305be1d8e66f59276e | 1757e1853bf74877541f15305be1d8e66f59276e | True       |   |  |
| c:\winnt\system32\exstrace.dll                      | 0x70120000   | 267, 268, 269, 270, | 6             | a8e59961ca80fd60adec1f37b9dea27a469b6345 | a8e59961ca80fd60adec1f37b9dea27a469b6345 | True       |   |  |
| c:\winnt\system32\ext508744.dll                     | 0x01EC0000   | 122, 123, 124, 125, | 5             | c6593c12b824c2410e02941bd6df4d5f5cdb3d58 | No match                                 | False      |   |  |
| c:\winnt\system32\ext527577.dll                     | 0x01E60000   | 104, 105, 106, 107, | 5             | 2d8f372e3b6beffc73dbe1c795fdb6eeda831f6c | No match                                 | False      | = |  |
| c:\winnt\system32\ext613769.dll                     | 0x01E80000   | 110, 111, 112, 113, | 5             | 4d535aad0cbafbec518f410d279e98c7a75ba3bf | No match                                 | False      | - |  |
| c:\winnt\system32\ext762868.dll                     | 0x01EA0000   | 116, 117, 118, 119, | 5             | 5292f9c0d58f9d2b6ea8367d155f99c9c2fb7b6c | No match                                 | False      |   |  |
| c:\winnt\system32\fcachdll.dll                      | 0x6FF20000   | 263, 264, 265, 266  | 4             | 55f25a03b909b389bcac2f5b9fb12ab492ed2b4b | 55f25a03b909b389bcac2f5b9fb12ab492ed2b4b | True       |   |  |
| c:\winnt\system32\gdi32.dll                         | 0x77F40000   | 520, 521, 522, 523  | 4             | f74a05ee109ac81899e8a1e5bf424b044dcc54b9 | f74a05ee109ac81899e8a1e5bf424b044dcc54b9 | True       |   |  |

## Figure 17: Hash check

It turns out that four DLLs are not found in the reference database which is very suspicious (see the "Hash Match" row in Figure 17).

This method can be used to identify DLL injection and other manipulation techniques where DLLs are modified in memory (e.g. DLL/API Hooking, see [10]).

# **3** References

- [1] pmdump, http://ntsecurity.nu/toolbox/pmdump/
- [2] pcat, http://www.porcupine.org/forensics/tct.html
- [3] Process Dumper (pd), http://www.trapkit.de/research/forensic/pd/
- [4] netcat, http://www.vulnwatch.org/netcat/
- [5] Memory Parser (MMP), http://www.trapkit.de/research/forensic/mmp/

[6] Klein, T.: "All your private keys are belong to us - Extracting RSA private keys and certificates from process memory", *http://www.trapkit.de/research/sslkeyfinder/* 

- [7] IDA Pro, http://www.datarescue.com
- [8] Metasploit, http://www.metasploit.com
- [9] MMPHash, http://www.trapkit.de/research/forensic/mmp/

[10] Hoglund, G.; Butler, J.: "Rootkits: Subverting the Windows Kernel", Addison-Wesley, 2006.